Муниципальное образовательное учреждение средняя общеобразовательная школа № 90 городского округа Тольятти

Конспект открытого урока по предмету «Информатика и ИКТ»

# Тема: «Встроенные функции»

8в класс

Составил:

учитель информатики Ю.А. Морозова

#### Присутствовали:

заместитель директора по УВР С.А. Соколова, заместитель директора по УВР Т.Н. Найденова учитель Е.Н. Постнова, учитель О.В. Малинина учитель В.М. Лачугина

25 января 2010 г.

### Дата: 25.01.2010г.

### Цель урока:

- формирование теоретических знаний о встроенных функциях электронных таблиц и практических навыков работы с функцией СУММ();
- развитие мышления, познавательных интересов, навыков работы на компьютере, стремления к здоровому образу жизни.
- воспитание внимательности, дисциплинированности, информационной культуры учащихся;

Тип урока: урок закрепления изучаемого материала.

Оборудование: компьютер, проектор, интерактивная доска, колонки.

Программное обеспечение: ОС Windows XP, Microsoft Excel, Power Point, Smart

Notebook.

### План урока:

- 1. Организационный момент 2 минуты
- 2. Проверка домашнего задания 10 минут
- 3. Подготовка к выполнению практической работы 8 минут
- 4. Физминутка 2 мин.
- 5. Практическая работа 15 мин
- 6. Подведение итогов урока 2 минуты.
- 7. Домашнее задание 1 минута

#### Ход урока

| Этап                      | Деятельность учителя                                      | Деятельность    |
|---------------------------|-----------------------------------------------------------|-----------------|
|                           |                                                           | ученика         |
| Организа-                 | Проверка готовности учащихся к уроку.                     |                 |
| ционный                   | Формулировка целей и задач урока.                         |                 |
| момент                    | - На прошлых уроках вы познакомились с видами ссылок,     |                 |
|                           | которые можно использовать в формулах. Грамотное          |                 |
|                           | использование ссылок позволяет ускорить процесс решения   |                 |
|                           | задачи. Проверим, как вы разобрались в этой теме.         |                 |
| Проверка                  | Проверка знаний проводится с помощью заданий              | Отвечают у      |
| домашнего                 | спроецированных на интерактивную доску.                   | доски,          |
| задания                   | (Приложение 1)                                            | дополняют       |
|                           |                                                           | ответы          |
|                           |                                                           | одноклассников. |
| Подготовка к              | - Формулы включают в себя не только адреса ячеек и знаки  | Конспектируют.  |
| выполнению                | арифметических операций, но и функции.                    |                 |
| практической              | (Слайд 1,2)                                               |                 |
| работы                    | - Множество различных функций подразделяется на           |                 |
| (презентация              | категории: математические, статистические,                |                 |
| «Встроенные               | (Слайд 3)                                                 |                 |
| функции»<br>Придожение 2) | - С синтаксисом любой функции можно ознакомиться в        |                 |
| приложение 2)             | разделе справки (F1) или вызвать мастер функций (Слайд 4) |                 |

|                        | <ul> <li>-Одной из наиболее часто используемых является функция суммирования.</li> <li>(Слайд 5)</li> <li>-Рассмотрим применение встроенных функций на примере таблицы «Расчет стоимости электроэнергии» в Ехсеl.</li> <li>(Приложение 3)</li> <li>-Для расчета стоимости электроэнергии за год используем функцию СУММ().</li> <li>-Какие аргументы нужно задать в этой функции?</li> <li>-Для расчета среднего расхода энергии в месяц, максимального и минимального значения применяем функции СРЗНАЧ(), МИН(), МАКС().</li> <li>- Как вы считаете, к какой категории относятся эти функции?</li> </ul>                                                                                                    | Участвуют в<br>решении<br>предложенной<br>задачи, отвечая<br>на вопросы<br>учителя. |
|------------------------|----------------------------------------------------------------------------------------------------|-------------------------------------------------------------------------------------|
| Физминутка             | Стоя проводится гимнастика для глаз. Используется презентация «В лесу».                                                                                                    | Выполняют<br>упражнения для<br>глаз.                                                |
| Практическая<br>работа | <ul> <li>Выполните практическую работу, открыв файл<br/>(сообщается путь и имя файла для выполнения<br/>практической работы).</li> <li>Демонстрируется путь и содержание таблицы<br/>практической работы (Приложение 4.)</li> <li>Вам нужно ввести в предложенную таблицу данные о<br/>вашем режиме дня, если время на сон, утреннюю зарядку,<br/>активный отдых будет не соответствовать возрастным<br/>нормам, в правой ячейке вы увидите рекомендации.</li> <li>Обратите внимание, какая формула введена в эти ячейки. В<br/>ячейку, выделенную серым цветом, вам нужно ввести<br/>формулу для расчета общего времени. Обратите внимание,<br/>уложились ли вы в сутки. Попробуйте так же рассчитать<br/>время, которое вы тратите на питание, учебные занятия и<br/>отдых.</li> <li>Если нет вопросов, можете приступать к выполнению<br/>практической работы.</li> </ul> | Выполняют<br>практическую<br>работу                                                 |
| Подведение             | Учащимся задаются вопросы:                                                                                                    | Отвечают на                                                                         |
| итогов урока           | <ul> <li>Какие возможности Excel вы сегодня использовали?</li> <li>Какие трудности возникали? Как вы их решали?</li> <li>Какие функции вам пригодились бы в дальнейшей работе с Excel?</li> <li>Объявление оценок.</li> </ul>                                                                                                    | вопросы.                                                                            |
| Домашнее               | - Подготовить таблицы для использования в своей практике,                                                                                                    | Записывают в                                                                        |
| задание                | например: «Анализ успеваемости по предмету», «Семейный                                                                                                    | тетрадь д/з,                                                                        |
|                        | Указать исходные данные и формулы для расчетов.                                                                                                    | уточняющие<br>вопросы.                                                              |

# Литература:

- 1. Информатика и ИКТ. Базовый курс 8 класс Н.Д. Угринович, М., БИНОМ. Лаборатория знаний. 2008.
- 2. Статья «Охрана здоровья учащихся Режим для школьника». <u>http://belmedprof.ru/index.php?option=com\_content&view=article&id=41%3A2009-11-</u> <u>19-06-46-53&catid=14%3A2009-08-11-05-44-32&Itemid=5&limitstart=1</u>

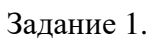

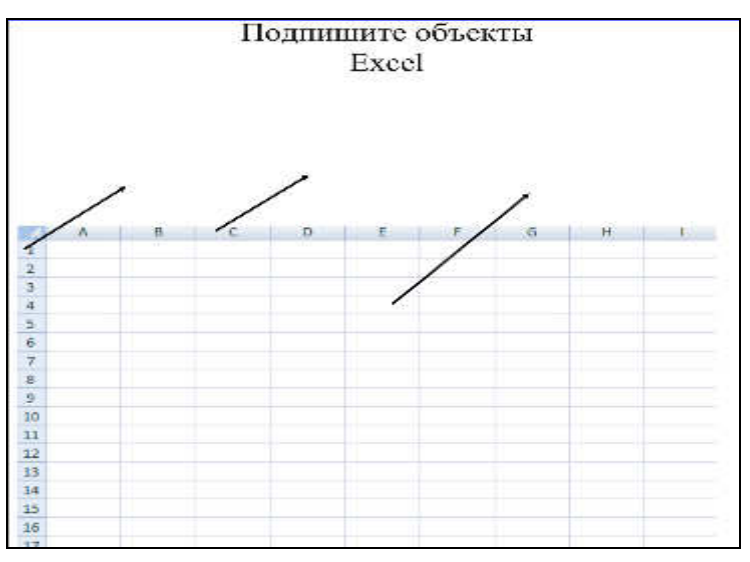

Задание 2.

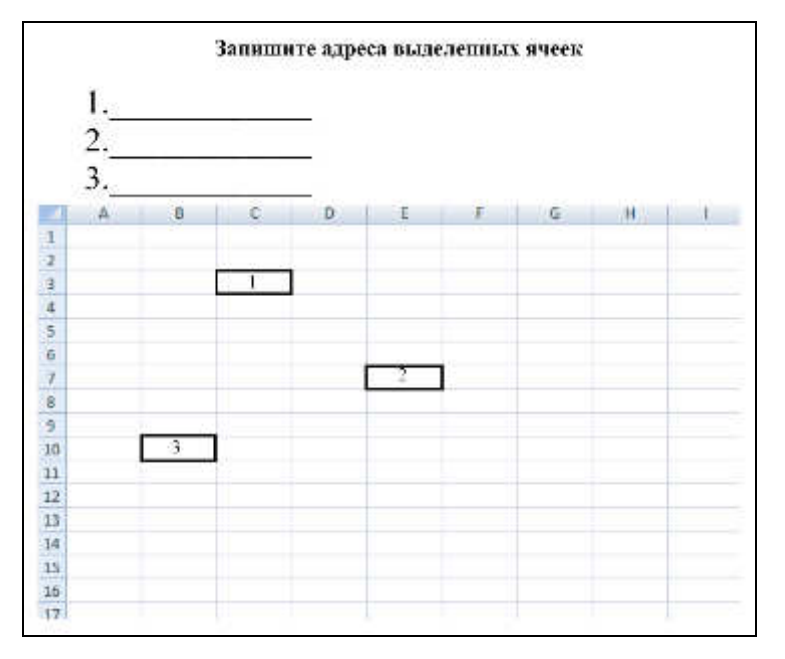

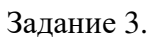

| Отметьте ячейки с адресом<br>А5, В7, D3 |   |   |   |    |   |   |   |   |     |
|-----------------------------------------|---|---|---|----|---|---|---|---|-----|
|                                         | A | B | C | D. | E | Ŧ | 6 | н | - 1 |
| 1                                       |   |   |   |    |   |   |   |   |     |
| 2                                       |   |   |   |    |   |   |   |   |     |
| 3                                       |   |   |   |    |   |   |   |   |     |
| 4                                       |   |   |   |    |   |   |   |   |     |
| 5                                       |   |   |   |    |   |   |   |   |     |
| 6                                       |   |   |   |    |   |   |   |   |     |
| 7                                       |   |   |   |    |   |   |   |   |     |
| 8                                       |   |   |   |    |   |   |   |   |     |
| 9                                       |   |   |   |    |   |   |   |   |     |
| 10                                      |   |   |   |    |   |   |   |   |     |
| 11                                      |   |   |   |    |   |   |   |   |     |
| 12                                      |   |   |   |    |   |   |   |   |     |
| 13                                      |   |   |   |    |   |   |   |   |     |
| 14                                      |   |   |   |    |   |   |   |   |     |
| 15                                      |   |   |   |    |   |   |   |   |     |
| 16                                      |   |   |   |    |   |   |   |   |     |
| 17                                      |   |   |   |    |   |   |   |   |     |

```
Задание 4.
```

|    |   |   | Выд | целите | е блог | ки яче | еек |   |   |
|----|---|---|-----|--------|--------|--------|-----|---|---|
|    |   |   | 1   | A2:C4  | в      | 6:D8   |     |   |   |
|    | A | В | C   | D      | E      | F      | G   | н | 1 |
| 1  |   |   |     |        |        |        |     |   |   |
| 2  |   |   |     |        |        |        |     |   | - |
| 3  |   |   |     |        |        |        |     |   |   |
| 4  |   |   |     |        |        |        |     |   |   |
| 5  |   |   |     |        |        |        |     |   |   |
| 6  |   |   |     |        |        |        |     |   |   |
| 7  |   |   |     |        |        |        |     |   |   |
| 8  |   |   |     |        |        |        |     |   |   |
| 9  |   |   |     |        |        |        |     |   |   |
| 10 |   |   |     |        |        |        |     |   |   |
| 11 |   |   |     |        |        |        |     |   |   |

## Задание 5.

|                                             |               | ട് സാമങ്ങം രാട്ടന്നും                                |
|---------------------------------------------|---------------|------------------------------------------------------|
| Electronic (                                | Second Second | Шен чанапратаннан каталаан                           |
|                                             | 63            |                                                      |
|                                             | \$C.33        |                                                      |
|                                             | 3423          |                                                      |
|                                             | C63           |                                                      |
|                                             |               | (Alles extra estatementa)                            |
| Абтановског<br>Саморлалог<br>Буналогучшение |               | He answerten waaren atpanen                          |
|                                             |               | Меняется в совтвежатови с новыха практиканном стейна |
|                                             |               | He requests has severily                             |

## Задание 6.

Запишите формулы для расчета расхода электроэнергии и ес стоимости.

Какие типы ссылок вы бы использовали?

|    | A        | B          | С                     | D                                        | E                 |
|----|----------|------------|-----------------------|------------------------------------------|-------------------|
| 1  |          |            | Тариф                 | 2,33                                     | р/кВтч            |
| 2  |          | 0 100% 60  | 00                    | la la la la la la la la la la la la la l | 0000 - 00 - 44000 |
| 3  | Месяц    | Дата       | Показания<br>счетчика | Расход кВт ч                             | Сумма (руб.)      |
| 4  |          | 26.12.2009 | 3750                  |                                          |                   |
| 5  | Январь   | 30.01.2010 | 3840                  |                                          |                   |
| 6  | Февраль  | 25.02.2010 | 3960                  | J J                                      |                   |
| 7  | Март     |            |                       | j) j                                     |                   |
| 8  | Апрель   |            |                       |                                          |                   |
| 9  | Mañ      |            |                       |                                          |                   |
| 10 | Июнь     |            |                       | ())                                      |                   |
| 11 | Июль     |            |                       |                                          |                   |
| 12 | Август   |            |                       |                                          |                   |
| 13 | Сентябрь |            |                       | 0                                        |                   |
| 14 | Октябрь  |            |                       | ř.                                       |                   |
| 15 | Ноябрь   |            |                       |                                          |                   |
| 16 | Декабрь  |            |                       |                                          |                   |

| 4  | A        | В          | C                  | D          | E       | F |
|----|----------|------------|--------------------|------------|---------|---|
| 1  |          |            | Тариф              | 1,48       | р/кВт ч | 8 |
|    | Месяц    | Дата       | Показания счетчика | Расход кВт | Сумма   |   |
| 2  |          | 1000000    |                    | Ч          | (руб.)  |   |
| 3  |          | 26.12.2008 | 3750               |            |         |   |
| 4  | Январь   | 30.01.2009 | 3840               | 90         | 133,2   |   |
| 5  | Февраль  | 25.02.2009 | 3960               | 120        | 177,6   |   |
| 6  | Март     | 23.03.2009 | 4050               | 90         | 133,2   |   |
| 7  | Апрель   | 28.04.2009 | 4170               | 120        | 177,6   |   |
| 8  | Май      | 24.05.2009 | 4230               | 60         | 88,8    |   |
| 9  | Июнь     | 29.06.2009 | 4289               | 59         | 87,32   |   |
| 10 | Июль     | 25.07.2009 | 4370               | 81         | 119,88  |   |
| 11 | Август   | 30.07.2009 | 4510               | 140        | 207,2   |   |
| 12 | Сентябрь | 26.08.2009 | 4620               | 110        | 162,8   |   |
| 13 | Октябрь  | 25.09.2009 | 4730               | 110        | 162,8   |   |
| 14 | Ноябрь   | 28.10.2009 | 4800               | 70         | 103,6   |   |
| 15 | Декабрь  | 25.11.2009 | 4950               | 150        | 222     |   |
| 16 |          |            | За год             |            |         |   |
| 17 |          |            | В среднем за месяц |            |         |   |
| 18 |          |            | Минимум в месяц    |            |         |   |
| 19 |          |            | Максимум           |            |         |   |
| 20 |          |            |                    |            |         |   |
| 21 |          |            |                    |            |         |   |

Приложение 4.

| Заполните данные о вашем режиме дня                                                       |                       |                                                                                                    |  |  |  |  |  |
|-------------------------------------------------------------------------------------------|-----------------------|----------------------------------------------------------------------------------------------------|--|--|--|--|--|
| Для перевода часов в минуты воспользуйтксь формулой = <b>&lt;количество часов&gt; *60</b> |                       |                                                                                                    |  |  |  |  |  |
| Содержание деятельности                                                                   | Длителность в минутах | лителность в минутах Рекомендации                                                                             |  |  |  |  |  |
| Утренняя зарядка                                                                          |                       | =ЕСЛИ(В4<15;"Время на зарядку нужно увеличить";" ")                                                           |  |  |  |  |  |
| Утренний туалет                                                                           |                       |                                                                                                    |  |  |  |  |  |
| Завтрак                                                                                   |                       |                                                                                                    |  |  |  |  |  |
| Сборы и дорога в школу                                                                    |                       |                                                                                                    |  |  |  |  |  |
| Подготовка к занятиям                                                                     |                       |                                                                                                    |  |  |  |  |  |
| Школьные занятия                                                                          |                       |                                                                                                    |  |  |  |  |  |
| Второй завтрак (в школе)                                                                  |                       |                                                                                                    |  |  |  |  |  |
| Сборы и дорога домой                                                                      |                       |                                                                                                    |  |  |  |  |  |
| Обед                                                                                      |                       |                                                                                                    |  |  |  |  |  |
| Активный отдых с                                                                          |                       |                                                                                                    |  |  |  |  |  |
| максимальным пребыванием                                                                  |                       | =ЕСЛИ(В13<120;"Время на активный отдых нужно увеличить";" ")                                                  |  |  |  |  |  |
| Учебные занятия дома с 15-ти                                                              |                       |                                                                                                    |  |  |  |  |  |
| минутными перерывами                                                                      |                       |                                                                                                    |  |  |  |  |  |
| через каждые 40 мин                                                                       |                       | =ЕСЛИ(В14>180;"Время на выполнение д/з нужно уменьшить";" ")                                                  |  |  |  |  |  |
| Ужин                                                                                      |                       |                                                                                                    |  |  |  |  |  |
| Свободная деятельность по                                                                 |                       |                                                                                                    |  |  |  |  |  |
| индивидуальному выбору                                                                    |                       |                                                                                                    |  |  |  |  |  |
| Подготовка ко сну                                                                         |                       |                                                                                                    |  |  |  |  |  |
| Сон                                                                                       |                       | =ЕСЛИ(B18<540;"Время на сон нужно увеличить. Систематическое недосыпание может привести к переутомлению";" ") |  |  |  |  |  |
| Сумма всех видов                                                                          | =СУММ(В4:В18)         | =ЕСЛИ(В19=24*60;" ";ЕСЛИ(В19>60*24;"Вы не уложились в сутки!";"Есть еще свободное время."))                   |  |  |  |  |  |
| Подсчитайте, используя                                                                    |                       |                                                                                                    |  |  |  |  |  |
| функцию СУММ()                                                                            |                       |                                                                                                    |  |  |  |  |  |
| Время на питание                                                                          | =СУММ(В6;В12;В15)     |                                                                                                    |  |  |  |  |  |
| Время на учебнные занятия                                                                 | =СУММ(В14;В9)         |                                                                                                    |  |  |  |  |  |
| Время на отдых                                                                            | =СУММ(В4;В13;В16;В18) |                                                                                                    |  |  |  |  |  |